### Registrar email y usuario en la plataforma Phidias

Ingrese al enlace: <u>https://marymountmedellin.phidias.co/register</u>

1. Una vez se encuentre en el registro, ingrese los datos 7 de clic en el botón *Registrar*. IMPORTANTE: seleccione el sexo femenino si lo está diligenciando el padre. Esto es clave para el registro correcto de la información en la plataforma.

2. Le llegará un mensaje al email que registró y desde allí deberá acceder nuevamente a la plataforma de Phidias para diligenciar la solicitud de cupo.

| Decumento<br>C.C. V                                                                                                    | MARYMOUNT<br>SCHOOL<br>MEDELLÍN                                                                                                    | jBienvenido! Recibidos ×<br>Marymount School Medellín <mensajeria@phidias.com.co><br/>para mí ▼</mensajeria@phidias.com.co>                                                                                               |
|----------------------------------------------------------------------------------------------------|----------------------------------------------------------------------------------------------------|----------------------------------------------------------------------------------------------------|
| Primer apalitido padre o madre de familia<br>Segundo apelido padre o madre de familia<br>Sero<br>Masculino V                                                                                                    | ;Revisa tu e-mail!<br>Hemos enviado un correo a<br>pruebaphidias1@gmail.com con<br>instrucciones para continuar el proceso                                                                                                    | ¡Gracias por registrarte!<br>Para iniciar por favor confirma tu correo a continuación:                                                                                                    |
| Email Contraseña Verificar contraseña Al entrar al sistema el usuario reconoce conocer y estar de acuerdo con la política de tratamiento de datos He leido y acetor to conocer y estar le leido y acetor to conocer y estar de datos Registrar Registrar | Espeñol (ES) Espeñol (LA) English Català Gellego Italiano Français Deutsch Português<br>COMPINICIONS<br>* Ariso de privacidad<br>Phidlas tiene el rol de encargado sobre los datos personales recupitados por sus dientes, y como encargado, su responsabilidad<br>es resiguardarios, custodiarilos y garantizar susguridad en tieninas de disponibilidad, integridad y confidencialidad. En ningún<br>caso y en rienguna circumstancia Phidias recolecta bajo su propio nombre esta información. | Verificar mi cuenta           Si tienes problemas haciendo click en el botón de activación, copia la siguiente dirección en tu navegador:           https://marymountmedellin.api.phidias.co/accounts/verify/106bz6kof9dy |

4a. Estando en Phidias, hacer clic en *Leer* la política de tratamiento de datos personales4b. Luego clic en *Continuar* 

5a. Dar clic *Registrar estudiante* y diligenciar los datos del estudiante aspirante.

5b. Dar clic en *registrar familiar* y diligenciar los datos del padre ó madre faltante (el familiar que no está realizando el registro) IMPORTANTE: verifique y seleccione el sexo del familiar que está registrando. Esto es clave para el registro correcto de la información en la plataforma. 5c. Hacer clic en *Consultar procesos* 

| ✓ Leer políticas de privacidad Política Tratamiento de Datos Personales He leido y acepto la política de protección de datos personales de Marymount School Medellín Leer     ✓ Aceptar Continuar | MARYMOUNT<br>SCHOOL<br>MEDELLIN<br>Solitud de cupo<br>Estudiantes<br>+ Registrar estudiante | Estudiantes<br>Prueba Prueba Prueba<br>2026-2027 MATERNAL<br>+ Registrar estudiante                                                                |
|----------------------------------------------------------------------------------------------------|---------------------------------------------------------------------------------------------|----------------------------------------------------------------------------------------------------|
| La pañol (ES) Español (LA) English Català Gallego Italiano Français Deutsch Português                                                                                                    |                                                                                             | Familiares<br>Registre los datos iniciales del otro padre de familia<br>Prueba Prueba Prueba<br>+ Registrar familiar 5b<br>- Consultar procesos 5c |

#### 5d. Luego clic en *Iniciar* para el proceso SOLICITUD DE CUPO.

| Prueba Prueba Prueba<br>familiar        |            |                         |             |                   | ayuda | exportar xls | exportar csv |
|-----------------------------------------|------------|-------------------------|-------------|-------------------|-------|--------------|--------------|
|                                         |            |                         |             |                   |       |              |              |
| Total                                   | 1 procesos |                         |             |                   |       |              |              |
| Procesos abiertos                       |            |                         |             |                   |       |              |              |
| Proceso                                 |            |                         | Descripción | Plazo             |       |              |              |
| SOLICITUD DE CUPO 2026-2027 (2026-2027) |            | 🙈 Prueba Prueba, Prueba |             | Diciembre 31, 202 | 4     |              |              |
| Total                                   | 0 procesos |                         |             |                   |       |              |              |

6a. Marque la casilla de *He leído la política de protección de datos personales*6b. Clic en *Complete aquí los datos del aspirante.* 

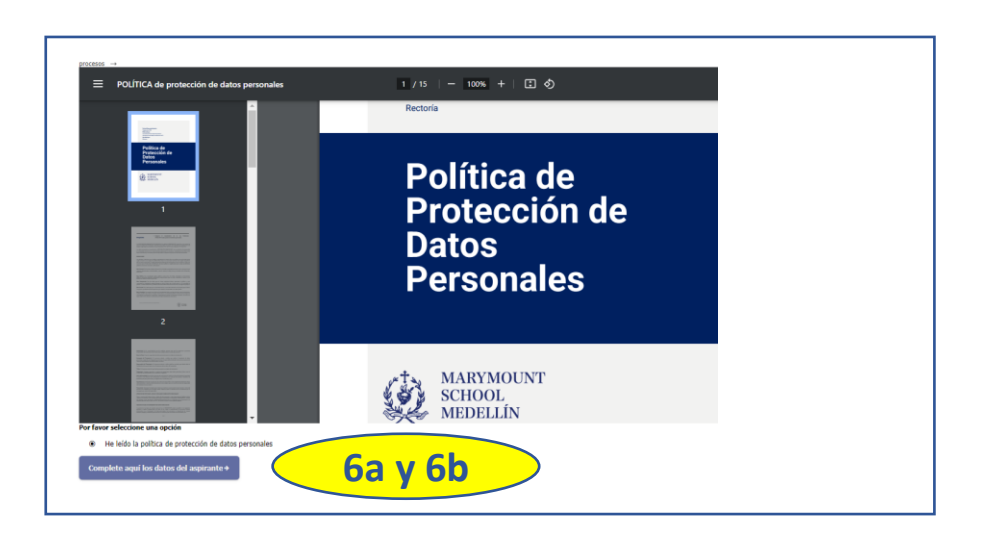

7. Siga los pasos del formulario hasta completar el registro de información del padre, de la madre y el anexo de los formatos de referencia. Es importante que destine un tiempo continuo para completar todos los campos de la solicitud de cupo. La plataforma le permitirá reingresar para cargar documentos que no tenga en el momento (ver diapositiva *Reingreso a Phidias para cargar documentos*)

| Prueba                    |                             |                    |
|---------------------------|-----------------------------|--------------------|
| APELLIDOS *               |                             |                    |
| Drucha Drucha             |                             |                    |
| Prueba Prueba             |                             |                    |
| SEXO *                    |                             |                    |
| Masculino 🗸               |                             |                    |
| ECHA DE NACIMIENTO *      |                             |                    |
| 00/02/2022                |                             |                    |
| 09/02/2023                |                             |                    |
| UGAR DE NACIMIENTO        | Ŷ                           |                    |
| PAÍS 🗸 Provincia          | Ciudad                      |                    |
| ON QUIÉN VIVE EL ASPIRANT | E: *                        |                    |
| AMBOC                     |                             |                    |
| AMBUS V                   |                             |                    |
| N CASO DE HABER SELECCION | IADO LA OPCIÓN OTROS, INDIC | CAR CON QUIEN VIVE |
|                           |                             |                    |

7. Una vez finalice el proceso, saldrá una ventana confirmando el recibido de su solicitud de cupo. Esta información llega directamente al área de Admisiones del Colegio para dar inicio al proceso de admisión.

Así finaliza el proceso de solicitud de cupo. ¡Gracias!

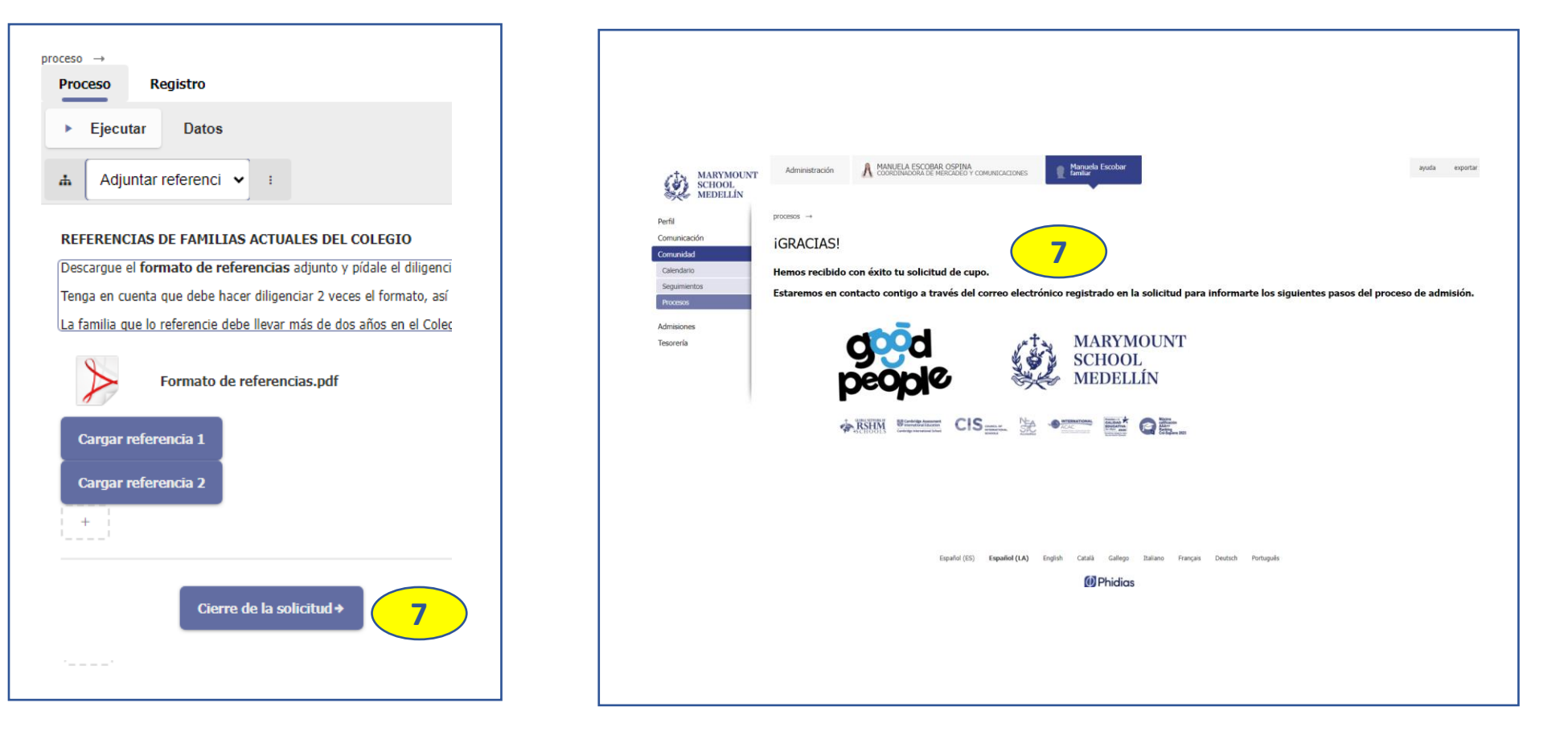

#### **Reingreso a Phidias para cargar documentos**

1.a.Si debe reingresar a Phidias para completar su solicitud de cupo cargando los formatos de referencia diligenciados, empiece ingresando a nuestra página web <u>www.marymount.edu.co</u> y haga clic en Phidias

1.b. Para ingresar al sistema Phidias ingrese seleccionando el tipo de correo con el que se registró

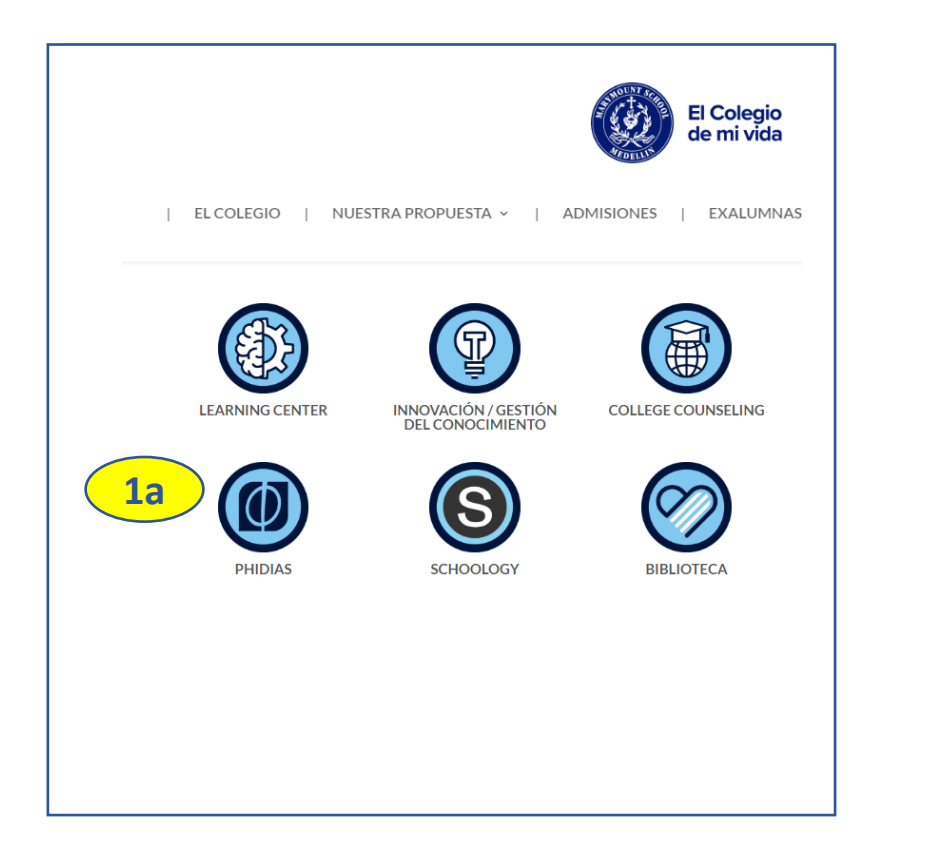

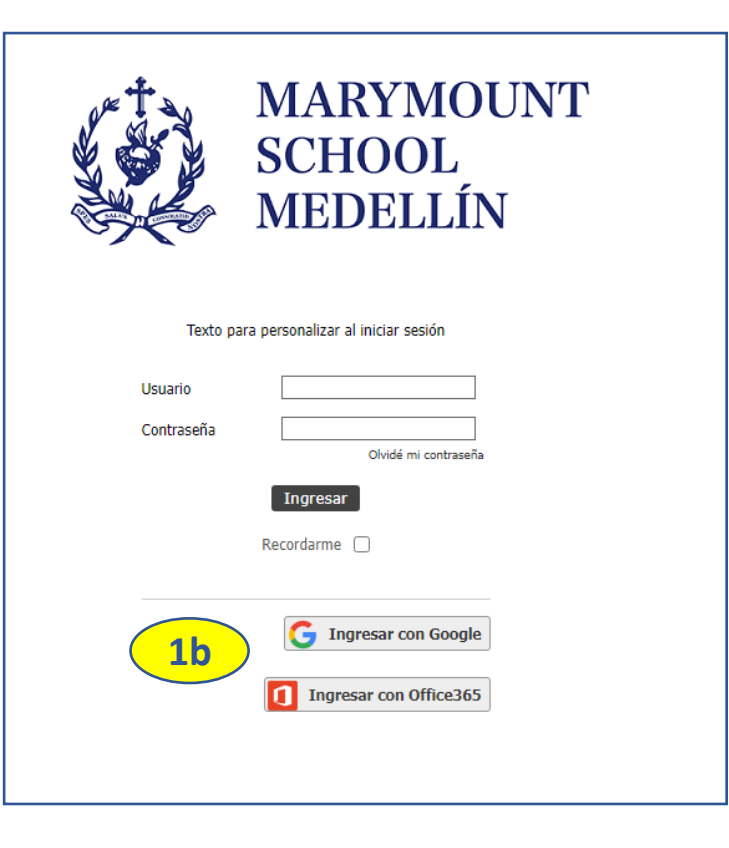

### **Reingreso a Phidias para cargar documentos**

2.a. Estando en el perfil del padre que creó la solicitud, dar clic en *Consultar Proceso*2.b. Luego dar clic en el botón *Iniciar* 

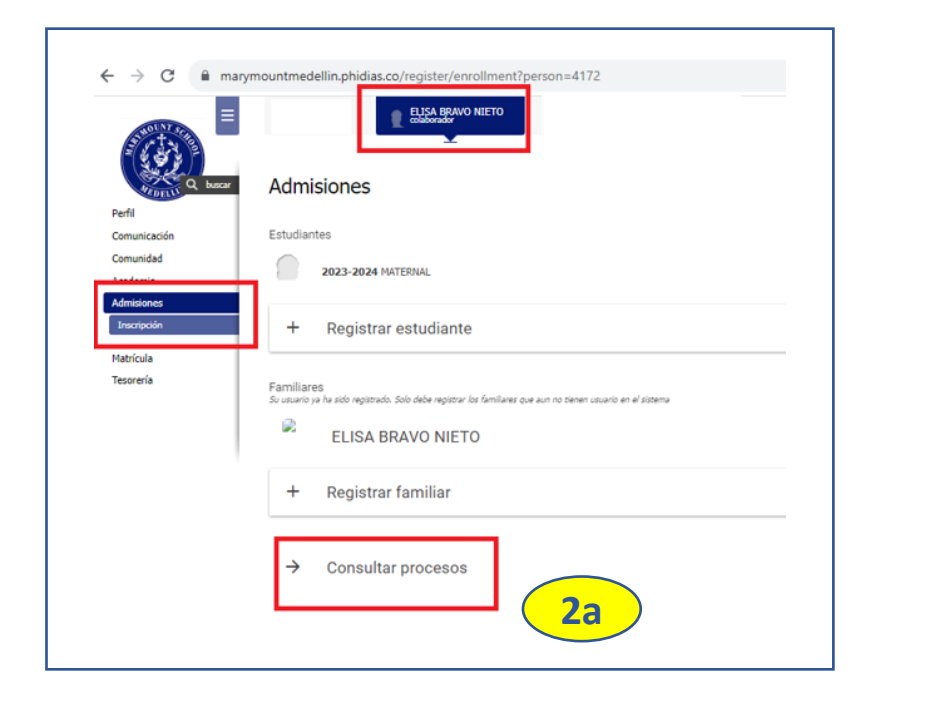

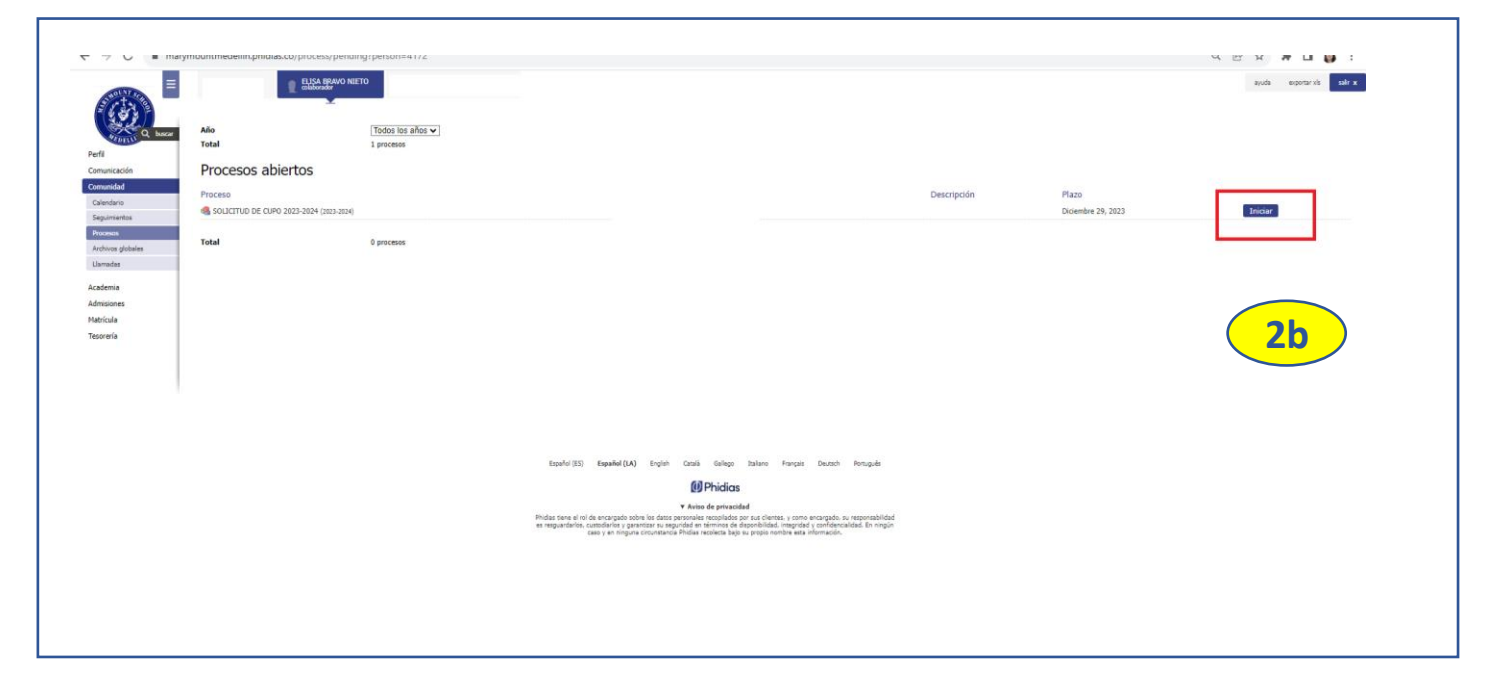

### **Reingreso a Phidias para cargar documentos**

3a. Diríjase a la página en donde se cargan los documentos.3b. Una vez los haya cargado, cierre la solicitud de cupo.

| ► Ejecutar Datos                                     | proceso →<br>Proceso Registro                                                                                                    |
|------------------------------------------------------|----------------------------------------------------------------------------------------------------|
| Complete aquí los      Seconda e trabaja *           | Ejecutar     Datos       Adjuntar referenci     :                                                                                                    |
| Cargo que desempeña *                                | REFERENCIAS DE FAMILIAS ACTUALES DEL COLEGIO<br>Descargue el formato de referencias adjunto y pídale el diligenciamiento y firma a las dos familias que lo recomiendan en el proceso de Admisión.<br>Tenga en cuenta que debe hacer diligenciar 2 veces el formato, así mismo debe cargar los 2 formatos diligenciados y firmados pues que es un formulario por cada familia que lo está recomendando.<br>La familia que lo referencie debe llevar más de dos años en el Colegio y su hijo(a) debe estar matriculado(a) y activo(a) en el Colegio al momento de la referencia. Este requisito es importante para contini |
|                                                      | Formato de referencias.pdf<br>Cargar referencia 1                                                                                                    |
|                                                      | Cargar referencia 2                                                                                                    |
| Pie de página<br>◆Regresar Adjuntar referencias → 3a | Regresar     Cierre de la solicitud      J                                                                                                    |

Para brindarle soporte en este proceso en la plataforma Phidias, puede contactar al área de TI del Colegio en el PBX 6044310166 Ext. 1145-1175

# ¡GRACIAS!